## Webブラウザの設定

●Internet Explorer 11 の設定を例にご説明いたします。

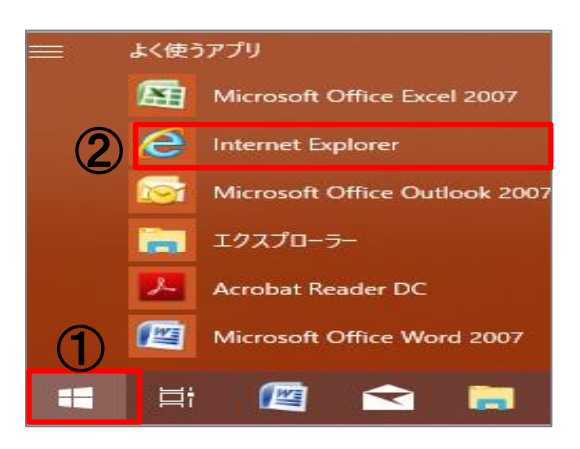

1. 「スタート」をクリックします。表示されたアプリー覧から 「Internet Explorer」を起動します。

| ← → G https://w    | ww.google.co.jp/?gws_ | rd=ssl                                |                |
|--------------------|-----------------------|---------------------------------------|----------------|
| Google Google      | × 🖸                   | (])                                   |                |
| ファイル(F) 編集(E) 表:   | 示(V) お気に入り(A)         | <u>/ール(T)</u> 、ルブ(H)                  |                |
| 🛓 🧃 ログイン JC-data C | MS (2) 💦 栃木県 那3       | 閲覧履歴の削除(D)                            | Ctrl+Shift+Del |
|                    |                       | InPrivate ブラウズ(I)                     | Ctrl+Shift+P   |
|                    |                       | 追跡防止を有効にする(K)                         |                |
|                    |                       | ActiveX フィルター(X)                      |                |
|                    |                       | 接続の問題を修正(C)                           |                |
|                    |                       | 最終閲覧セッションを再度開く(S)                     |                |
|                    |                       | サイトをアプリ ビューに追加(A)                     |                |
|                    |                       | ダウンロードの表示(N)                          | Ctrl+J         |
|                    |                       | ポップアップ ブロック(P)                        | >              |
|                    |                       | Windows Defender SmartScreen フィルター(T) | >              |
|                    |                       | メディア ライセンスの管理(M)                      |                |
|                    |                       | アドオンの管理(A)                            |                |
|                    |                       | 互换表示設定(B)                             |                |
|                    |                       | このフィードの受信登録(F)                        |                |
|                    |                       | フィード探索(E)                             | $\rightarrow$  |
|                    |                       | パフォーマンス ダッシュボード                       | Ctrl+Shift+U   |
|                    |                       | F12 開発者ツール(L)                         |                |
|                    |                       | Web サイトの問題を報告(R)                      |                |
|                    | (2)                   | インターネット オプション(O)                      |                |

| インターネット オブション ? ×                                                                  |  |
|------------------------------------------------------------------------------------|--|
| 全般 セキュリティ プライバシー コンテンツ 接続 プログラム 詳細設定                                               |  |
| ホーム ページ                                                                            |  |
| לאור אין אין אין אין אין אין אין אין אין אין                                       |  |
| http://www.google.co.jp/                                                           |  |
| 現在のページを使用(C) 標準設定(F) 新しいタブの使用(U)                                                   |  |
| スタートアップ                                                                            |  |
| ○ 前回のセッションのタブから開始する(B)                                                             |  |
| <ul> <li>         ・ホームハーシがら開始する(日)         ・・・・・・・・・・・・・・・・・・・・・・・・・・・・・</li></ul> |  |
| タブの中の Web ページの表示方法を設定します。 タブ(T)                                                    |  |
| 問覧の履歴                                                                              |  |
| 一時ファイル、履歴、Cookie、保存されたパスワード、および Web フォームの情報を<br>削除します。                             |  |
| □終了時に閲覧の履歴を削除する(W)                                                                 |  |
| 削除(D) 設定(S)                                                                        |  |
| F#1>                                                                               |  |
| 色(O) 言語(L) フォント(N) ユーザー補助(E)                                                       |  |
| OK キャンセル 適用(A)                                                                     |  |

2. 「ツール」メニューから「インターネットオプション」をクリック します。

3.「インターネットオプション」ウィンドウが表示されます。

「全般」タブの「ホームページ」枠内の「アドレス(R:)」欄によく みるHPのURLを入力してください。

例)那珂川町役場ホームページURL http://www.town.tochigi-nakagawa.lg.jp

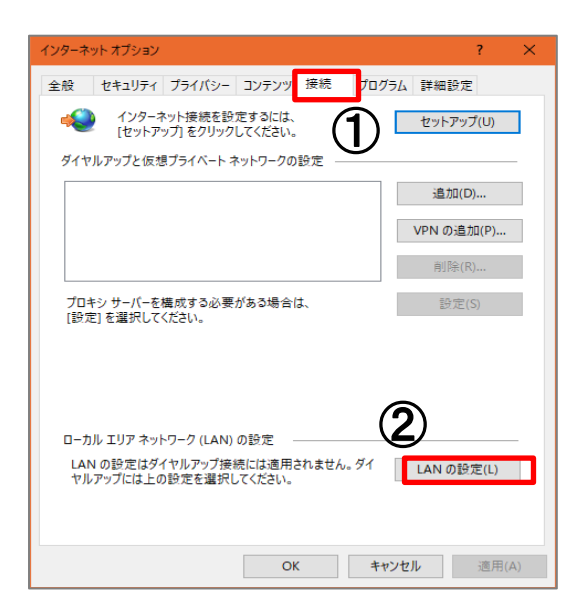

| ローカル エリア ネットワーク (LAN) の設定                                                                           |  |
|----------------------------------------------------------------------------------------------------|--|
| 自動構成<br>自動構成にすると、手動による設定事項を上書きする場合があります。手動による<br>設定を確実に使用するためには、自動構成を無効にしてください。<br>動構成スクリプトを使用する(S) |  |
| アドレス(R):                                                                                            |  |
| プロキシ サーバー                                                                                           |  |
| N にプロキシ サーバーを使用する (これらの設定はダイヤルアップまたは VPN 接には適用されません)(X)                                             |  |
| アドレス(E): ポート(T): 80 詳細設定(C)                                                                         |  |
| <ul> <li>ローカル アドレスにはプロキシ サーバーを使用しない(B)</li> </ul>                                                   |  |
|                                                                                                    |  |
| OK キャンセル                                                                                            |  |

| インターネット オプション                                          | ? ×               |  |  |  |  |
|--------------------------------------------------------|-------------------|--|--|--|--|
| 全般 セキュリティ プライバシー コンテンツ 接続 プログ                          | ブラム 詳細設定          |  |  |  |  |
| インターネット接続を設定するには、<br>[セットアップ]をクリックしてください。              | セットアップ(U)         |  |  |  |  |
| ダイヤルアップと仮想プライベート ネットワークの設定                             |                   |  |  |  |  |
|                                                        | 追加(D)             |  |  |  |  |
|                                                        | VPN の追加(P)        |  |  |  |  |
|                                                        | 削除(R)             |  |  |  |  |
| プロキシ サーバーを構成する必要がある場合は、<br>[設定] を選択してください。             | 設定(S)             |  |  |  |  |
|                                                        |                   |  |  |  |  |
|                                                        |                   |  |  |  |  |
| ローカル エリア ネットワーク (LAN) の設定                              |                   |  |  |  |  |
| LAN の設定はダイヤルアップ接続には適用されません。ダイ<br>ヤルアップには上の設定を選択してください。 | LAN の設定(L)        |  |  |  |  |
|                                                        |                   |  |  |  |  |
| OK ŧ                                                   | <b>ャンセル</b> 適用(A) |  |  |  |  |

4.「接続」タブをクリックし、「LANの設定」をクリックします。

5. 「ローカルエリアネットワーク(LAN)の設定」ウィンドウが 表示されます。

何も選択されていないことを確認します。 ☑が入っている場合は、外します。

「OK」をクリックします。

6.「インターネットオプション」ウィンドウの「OK」をクリックして 設定は完了です。